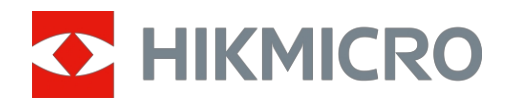

# Thermal Imager Mini2 V2/Mini2Plus V2/MiniE Kasutusjuhend

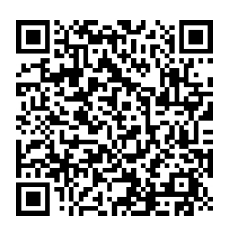

Võtke ühendustmeiega

# SISUKORD

| 1 Sissejuhatus |                                                           |                                                                                                    |
|----------------|-----------------------------------------------------------|----------------------------------------------------------------------------------------------------|
|                | 1.1<br>1.2<br>1.3<br>1.4                                  | Thermal Imager ja HIKMICRO Viewer1Lae alla HIKMICRO Viewer1Ühendage soojuskujutise ja HIKMICRO Vieweriga2Kasutusjuhend2                                                   |
| 2              | Live                                                      | View3                                                                                                    |
|                | 2.1<br>2.1.1<br>2.1.2<br>2.1.3<br>2.1.4<br>2.1.5<br>2.1.6 | Live View                                                                                                    |
| 3              | Tem                                                       | peratuuri mõõtmine8                                                                                                    |
|                | 3.1<br>3.2<br>3.2.1<br>3.2.2<br>3.2.3<br>3.2.4            | Temperatuuri mõõtmise parameetrite seadistamine                                                                                                    |
| 4              | Pildis                                                    | stage hetkefotosid ja salvestage videoid11                                                                                                    |
|                | 4.1<br>4.2<br>4.3<br>4.4<br>4.5<br>4.6                    | Pildistage hetkepilte11Videote salvestamine11Vaadake hetkefotosid/videosid11Hetkehetkede redigeerimine12Jagage hetkefotosid ja videoid12PDF-aruande loomine ja jagamine12 |
| 5              | Ajako                                                     | ohastamine ja hooldus14                                                                                                    |
|                | 5.1<br>5.2<br>5.3                                         | Imageri 'uuendamine                                                                                                    |

# 1 Sissejuhatus

## 1.1 Termopildi ja HIKMICRO Viewer

Soojuskaamera (edaspidi "**seade**" või "**pildistaja**") on infrapuna soojuskaamera, mis on ühendatud C-tüüpi ja Lightning-liitmike .kaudu mobiilsete seadmetega, näiteks Android- või iOS-süsteemiga nutitelefonide või -padidega

Imager peab töötama koos HIKMICRO Vieweriga (edaspidi "APP").

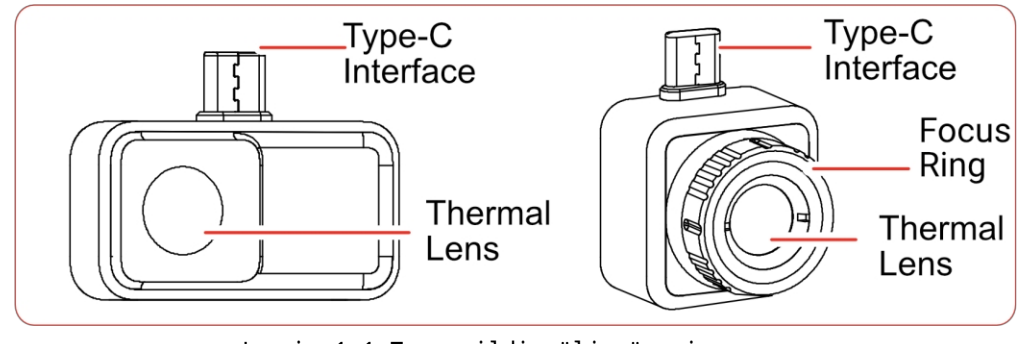

Joonis 1-1 Termopildi väljanägemine

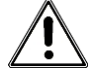

Selles kasutusjuhendis kirjeldatakse ja selgitatakse mitme soojuskujutise .funktsioone

## **1.2** Lae alla HIKMICRO Viewer

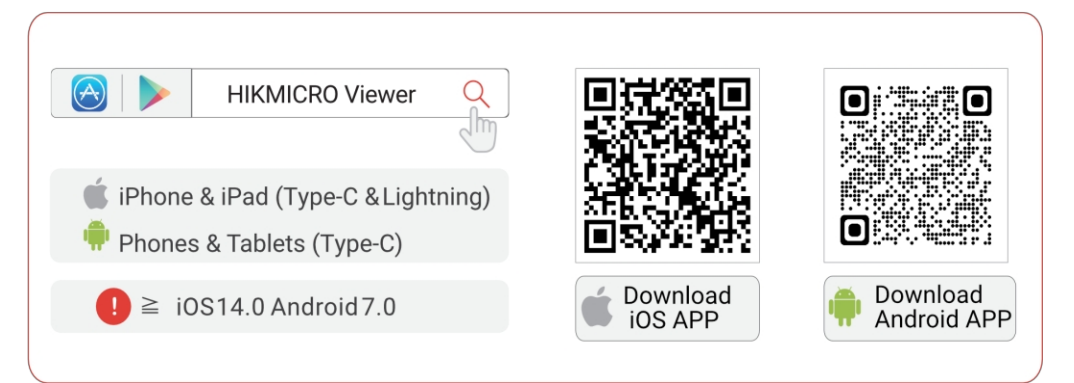

Joonis 1-2 HIKMICRO Viewer QR-kood

1

## 1.3 Ühendage soojuskujutise ja HIKMICRO Vieweriga

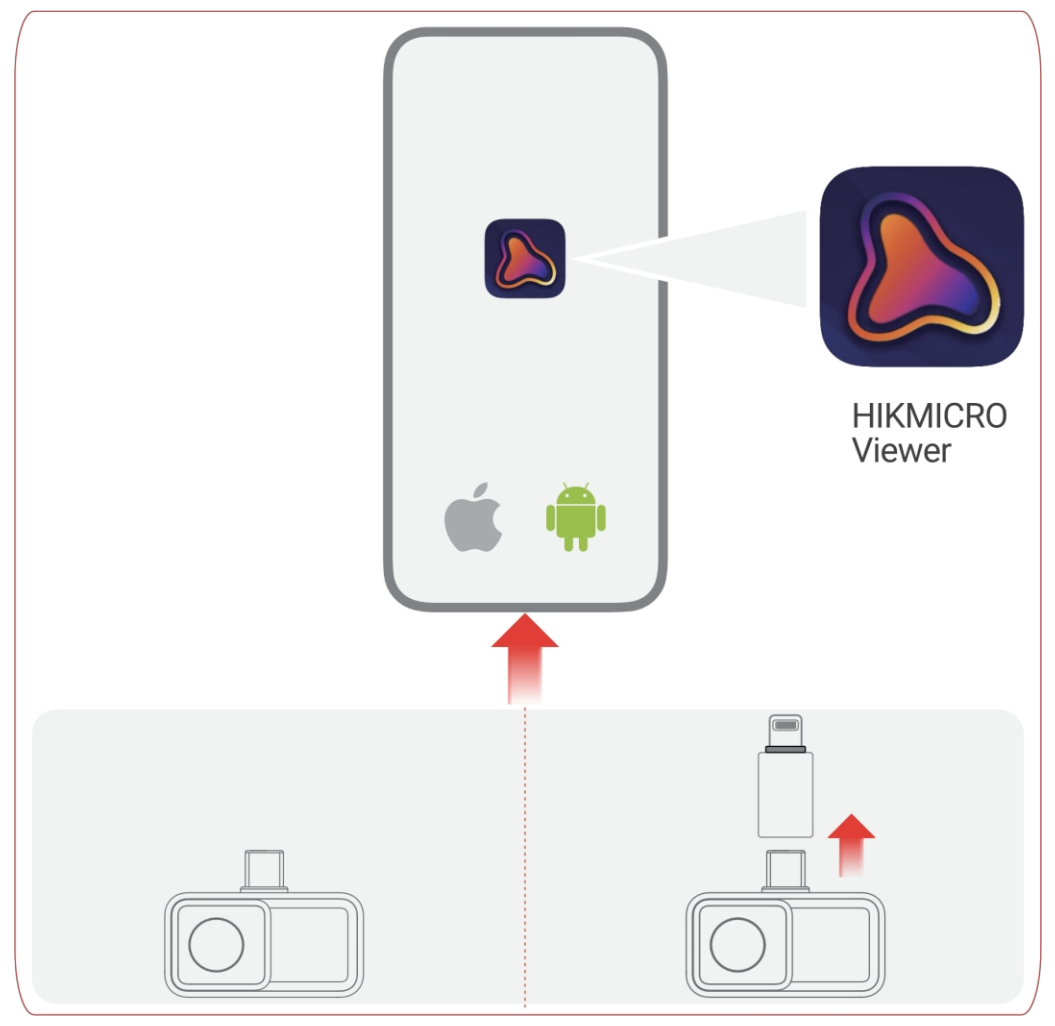

Joonis 1-3 Soojuskaamera ühendamine APP-ga

## i

- Ülaltoodud joonisel olev soojuskaamera on AINULT .demonstratsiooniks
- Eduka ühenduse korral kuvatakse "Ühendatud".
- Lightning adapter ja Type-C pikendusjuhe ei saa kasutada

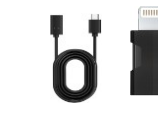

koos.

## 1.4 Kasutusjuhend

Koputage avakuval **seadme info> Abi**, et saada üksikasjalikku teavet seadme .kohta

# 2 Live View

## 2.1 Live View

 ${\bf Live\ View}\,{}^{\prime}{\rm s}$  saate reguleerida ja kalibreerida termopilti, mõõta temperatuuri, muuta paletid jne.

## 2.1.1 Live View liides

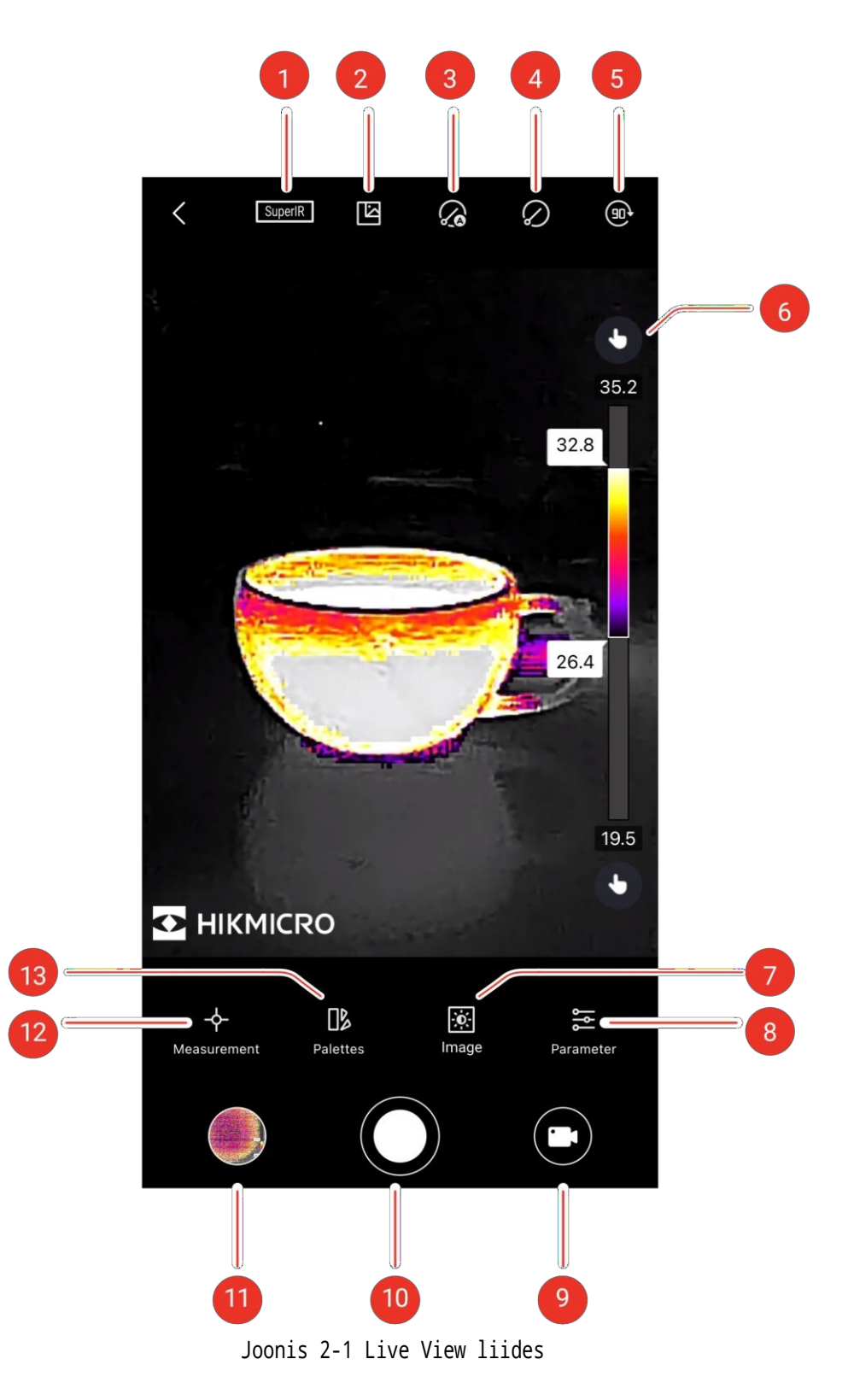

| Ei. | Funktsioonid                                    | Kirjeldus                                                                                                    |
|-----|-------------------------------------------------|----------------------------------------------------------------------------------------------------|
| 1   | SuperIR                                         | Objektide kontuuride täiustamine parema pildi saamiseks väljapanek.                                                                                                    |
| 2   | Digitaalne kaamera                              | Vaadake oma telefoni .digikaamera pilti                                                                                                    |
| 3   | Automaatne<br>kalibreerimine                    | Seade rakendab pärast sisselülitamist .automaatselt<br>tasase välja kalibreerimise (FFC)                                                                                                    |
| 4   | Käsitsi<br>Kalibreerimine                       | Seade rakendab Flat Field kalibreerimist<br>(FFC) üks kord pärast ikooni .koputamist                                                                                                    |
| 5   | Pildi pööramine                                 | Termopilt pöörleb 90 kraadi võrra.                                                                                                    |
| 6   | Palati ja<br>näidikutemper<br>atuuri<br>vahemik | Automaatne : Temperatuuri vahemik<br>reguleeritakse automaatselt.<br>Käsitsi : Lohistage temperatuuri väärtus, et<br>reguleerida temperatuurivahemikku. Käsitsi<br>reguleerimisel lülitub palett fookuspaleti režiimi,<br>kus objektid vahemikku jäävad jäävad valitud<br>paletile, samas kui ülejäänud kuvatakse valge kuuma<br>palett. |
| 7   | Pilt                                            | Heleduse, teravuse, kontrasti ja värvi reguleerimine<br>levitamine.                                                                                                    |
| 8   | Parameeter                                      | Reaalajas temperatuuri parameetrite seadistamine<br>mõõtmine.                                                                                                    |
| 9   | Rekord                                          | Salvestage videod.                                                                                                    |
| 10  | Kaamera                                         | Tehke hetkefotosid.                                                                                                    |
| 11  | Album                                           | Vaadake fotod ja videod.                                                                                                    |
| 12  | Mõõtmine                                        | Seadistage temperatuuri mõõtmise .reeglid                                                                                                    |
| 13  | Paletid                                         | Valige värvistiilid soojuskujutiste .jaoks                                                                                                    |

Tabel 2-1 Live View liidese ikoonid

### 2.1.2 Pildi kuvamise reguleerimine

#### Fookuse reguleerimine (puhulmõnede pildistajate)

Suunake termobjektiiv sihtmärgile ja pöörake fookusringi, et pilt oleks selge.

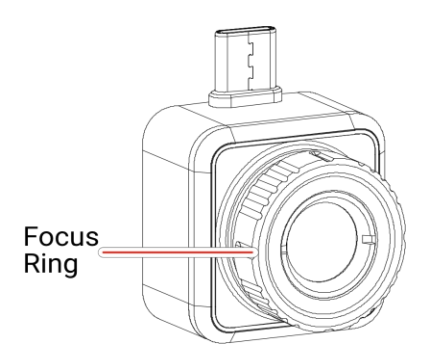

Joonis 2-2 Fookusrõngaga soojuskujutis

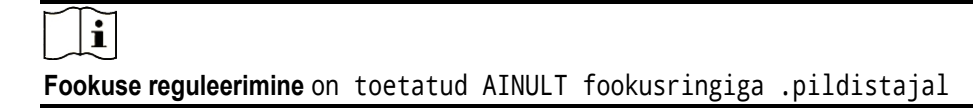

#### Pildi pööramine

Puudutage (90), et pöörata pilti 90 kraadi võrra.

SuperIR

Lülitage sisse SuperIR , et saada täiustatud soojuspilt.

#### 2.1.3 Termopildi kalibreerimine

Temperatuuri mõõtmise täpsuse ja pildi mõju tagamiseks on soovitatav teha pildi kalibreerimine. Pildi kalibreerimise .ajal on tavaline pildi lühiajaline külmutamine

#### Automaatne kalibreerimine

Selles mikalibreerib pildistaja pilte automaatselt vastavalt oma sisemistele reeglitele.

Automaatse kalibreerimise lubamiseks puudutage  $\langle \rangle_{igodot}$ . Funktsiooni .väljalülitamiseks puudutage seda uuesti

#### Käsitsi kalibreerimine

Koputage , et kalibreerida pilt ühe .korra

### i

Soovitatav on lubada **automaatne kalibreerimine**. Vastasel juhul peate teostama aeg-ajalt**käsitsi kalibreerimist**, et tagada soojuskujutiste ja temperatuuri mõõtmise .täpsus

### 2.1.4 Valige paletid

**Paletid** tõstavad esile pildistamise üksikasjad, kuna pilt näitab erinevaid värve vastavalt temperatuurivahemikule.

Sobivate palettide .valimiseks koputage

Saadaval .on kohandatud paletid ja eeldefineeritud paletid

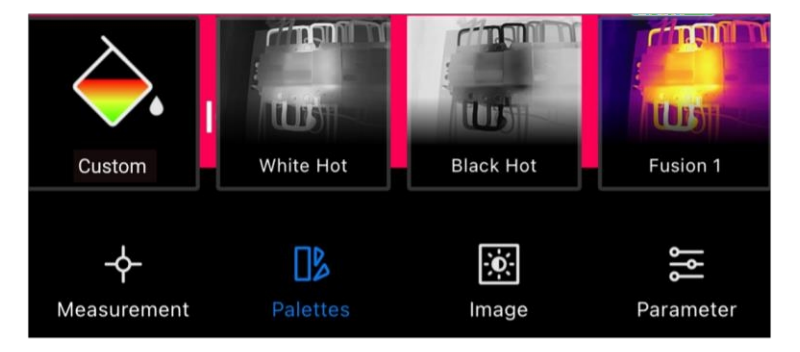

Joonis 2-3 Erinevad paletid

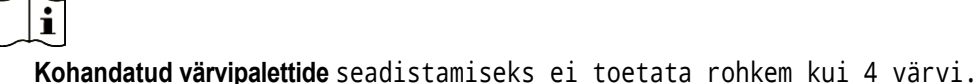

- Konandatud varvipalettide seautstallitseks et toetata fonkelli kut 4 varvi
- Sobivate värvide . lisamiseks puudutage valikut **Custom Palettes** >
- $\oplus$ Puudutage palettide punkte, et reguleerida värvide jaotust paletiribal.

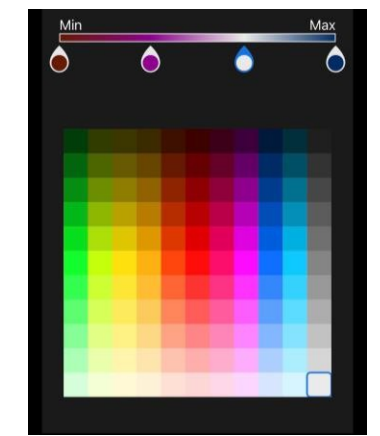

Joonis 2-4 Kohandatud paletid

### 2.1.5 Reguleerige ekraani temperatuurivahemikku

Pärast sobivate palettide valimist on soovitav reguleerida ekraani temperatuurivahemikku, et rõhutada huvipakkuva .sihtmärgi soojuspilti

#### Automaatne reguleerimine

Puudutage valikut , Osiis lülitub pildistaja automaatsele reguleerimisele ja näidiku temperatuurivahemik reguleeritakse .automaatselt

#### Käsitsi reguleerimine

Puudutage 🔥, siis lülitub pildistaja **manuaalsele reguleerimisele**. See on fookuspalett

et saate temperatuuri väärtust üles ja alla libistada, et reguleerida vahemikku, keskendudes seatud vahemikus .asuvale sihtmärgile

### 2.1.6 Pildiparameetrite määramine

Parema pildianalüüsi jaoks on soovitatav koputada🔅 , et määrata sobivad parameetrid:

| - <del>\</del> |          | $\bigtriangleup$ | 11            |
|----------------|----------|------------------|---------------|
| Heledus        | Kontrast | Teravus          | Värvijagamine |

li

Värvijagamine toetab lineaarset ja histogrammi:

• Lineaarne: Režiim näitab suhteliselt suurt temperatuurivahe.

• Histogramm: Režiim näitab suhteliselt väikest temperatuurivahe.

# 3 Temperatuuri mõõtmine

## 3.1 Temperatuuri mõõtmise parameetrite seadistamine

| Tabel 3-  | -1 Ten | peratuuri    | mõõtmise | parameetrid   |
|-----------|--------|--------------|----------|---------------|
| I GROCE D |        | iper acaar ± | 110000   | par anecer ±c |

| lkoon                                                                                                    | Funktsioon           | Kirjeldus                                               |  |
|----------------------------------------------------------------------------------------------------|----------------------|---------------------------------------------------------|--|
| res and a second second second second second second second second second second second second second second se | Kaugus               | Seadistab kauguse (ühik: m) sihtmärgi ja<br>pildistaja. |  |
| 3                                                                                                    | Emissiivsus          | Valige või kohandage sihtmärgi .emissioonivõime         |  |
| ₽                                                                                                    | Temperatuur<br>Range | Seadistage sihtmärkide .temperatuurivahemik             |  |
| °C                                                                                                    | Temperatuur Üksus    | Seadistage temperatuuriühik. Saate valida °C, °F või K. |  |

## 3.2 Mõõtke temperatuuri

Mõõtke temperatuuri tööriistadega. Kättesaadavad tööriistad on **Point**, **Line** ja **Ristkülik**.

### 3.2.1 Punkti mõõtmise tööriista lisamine

1. Punkti tööriistade .lisamiseks puudutage 🔶

| Ikoon    | Funktsioon          | Kirjeldus                                                     |
|----------|---------------------|---------------------------------------------------------------|
| ¢        | Keskpunkt           | Näitab reaalajas temperatuuri keskuse<br>live-kujutis.        |
| ¢        | Hot Point           | Näitab reaalajas kõrgeimat temperatuuri<br><b>Live View.</b>  |
| <b>.</b> | Cold Point          | Näitab reaalajas madalaimat temperatuuri<br><b>Live View.</b> |
| ¢        | Kohandatud<br>punkt | Näitab kasutaja määratud punkti .temperatuuri                 |

i

Kõikide mõõtmisvahendite .kustutamiseks koputage

2. Vabatahtlik: Muuda punkti

Liigutage punkt: Lohistage või koputage punkti soovitud kohtadesse.

Eemaldage punkt:

```
─Kohandatud režiimi väljalülitamiseks puudutage uuesti ↓
─Koputage punkti
─Puudutage hüpiknuppu ⊗
```

i

Live View'.s ei toetata rohkem kui 3 kohandatud punkti seadistamist

#### 3.2.2 Lisage joone mõõtmise tööriist

- 1. Puudutage valikut  $-\langle \rangle$ , et lisada joon rida.Live View'sse
- 2. Vabatahtlik: Redigeeri rida

Liiguta joont: Liigutage joont, et seda liigutada

Suuruse muutmine: sirutage sõrmed laiali ja pigistage neid kokku, et reguleerida selle suurust.

Eemaldage rida:

—Koputage joont —Koputage hüpikaknas min , et seda .eemaldada

- 3. Vabatahtlik: Näita/peita temperatuuri tulemus
  - -Koputage joont
  - —Kõrgeima/madalama/keskmise .temperatuuri näitamiseks/keelamiseks koputage
  - -Seadete kinnitamiseks koputage OK

### 3.2.3 Lisage ristküliku mõõtmise tööriist

1. Koputage valikut ↔>□ , et lisada ristkülik.

2. Vabatahtlik: Redigeerige

ristkülikut. Liigutage

ristkülikut:

Lohistage ristkülikut
Puudutage mis tahes osa väljaspool ristkülikut, et lõpetada

teisaldamise protsess Ristküliku :suuruse muutmine

-Koputage, et lülitada ristküliku tööriist välja.

-Puudutage ristkülikut ja lohistage selle tippu

-Koputage mis tahes osa väljaspool ristkülikut, et lõpetada suuruse

muutmine Eemalda ristkülik:

-Puudutage ristkülikut ja see avab väljaandeakna.

```
-Selle eemaldamiseks koputage 🔟
```

3. Vabatahtlik: Näita/peita temperatuuri tulemus

Puudutage ristkülikut, misjärel avaneb väljaandeaken.
Kõrgeima/madalama/keskmise .temperatuuri näitamiseks/keelamiseks koputage

-Seadete kinnitamiseks koputage **OK** 

i

Live 's Viewei toetata rohkem kui 3 ristküliku seadistamist.

### 3.2.4 Temperatuurihäire seadistamine (valikuline)

Erakorraline temperatuur põhjustab vilkuvat **High Temp** või **Low Temp Live View**'i allosas ja vibratsiooni.

- 1. Koputage .🚞
- 2. Koputage- \_\_\_\_\_\_, et sisestada kõrge temperatuuri maksimaalne väärtus ja madala temperatuuri minimaalne väärtus.

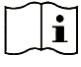

Temperatuuri erandite häirepiirkond on -20°C~ 400°C.

 Lükake , et lülitada sisse vastavalt kõrge temperatuuri alarm või madala temperatuuri alarm.

See EI toeta **kõrge temperatuuri** ja **madala temperatuuri** alarmi aktiveerimist.

4. Seadete kinnitamiseks koputage **OK**.

# 4 Pildistage hetkefotosid ja salvestage videoid

## 4.1 Pildistage hetkepilte

Kui teil on vaja salvestada vahekokkuvõtteid oma telefoni, klõpsake > Üldine> Piltide salvestamine telefoni.

Termopiltide jäädvustamiseks ja nende salvestamiseks APPi albumisse ja telefoni .koputage

## 4.2 Videote salvestamine

- 1. Videorežiimi .lülitamiseks puudutage 🛄
- 2. Video salvestamise alustamiseks koputage valikut () ja lõpetamiseks .koputage uuesti

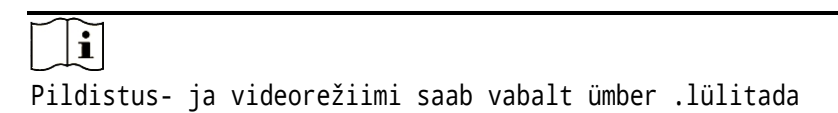

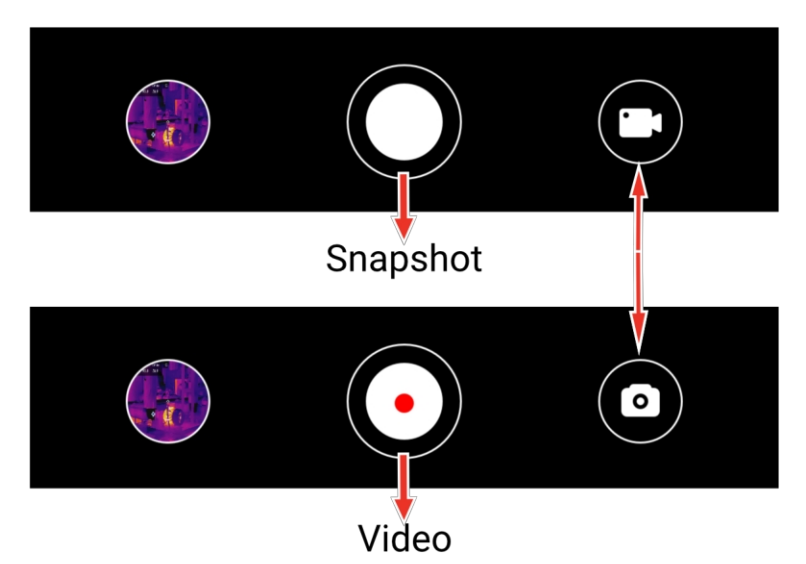

Joonis 4-1 Vahetus hetkeseisu ja videorežiimi vahel

## 4.3 Vaadake hetkefotosid/videosid

Albumisse salvestatud pilte ja videoid saate vaadata järgmiselt:

• Puudutage hetkepilti või videot otseülekande vasakus alumises nurgas.

- Puudutage otseülekandes vasakus alumises nurgas olevat hetkepilti või videot, seejärel puudutage valikut , ja saate vaadata kõiki hetkepilte ja videoid.
- Koputage avalehel ja saate vaadata kõiki hetkefotosid ja .videoid

## 4.4 Hetkehetkede redigeerimine

Täpsemate temperatuuritulemuste .saamiseks saate kohandada hetkefoto parameetreid

- 1. Sisestage **album** ja valige vahepilt.
- 2. Puudutage 🗹, et lubada redigeerimisfunktsioone.

| lkoon          | Funktsioon                   | Kirjeldus                                                                                                    |
|----------------|------------------------------|----------------------------------------------------------------------------------------------------|
| - <b>수</b> -   | Mõõtmine                     | Reguleerige temperatuuri väärtusi <b>otseülekande</b><br>ristkülikukujulises kastis. Koputage uuesti, et<br>varjata tulemusi.     |
| 2              | Pildirežiim                  | Valige pildirežiimid sealhulgas <b>termiline</b> , ja<br><b>Visuaalne.</b>                                                        |
| €≡             | Tasand ja ulatus             | Valige <b>automaatne</b> , <b>manuaalne</b> ja <b>1-klõpsuga</b><br>režiim, et<br>rõhutada teatud temperatuurivahemikku.          |
|                | Paletid                      | Valige paletid (16 kokku ).režiimi                                                                                                |
| - <u>ˈ</u> dí- | Värvilised<br>häiresignaalid | Seadistage kõrgeim ja madalaim temperatuur või<br>tsentain temperatuurivahemik hetkeseisu, et tõsta<br>esile nõutavad piirkonnad. |
| <b>  </b>      | Parameeter                   | Reguleerige emissioonitugevust, kaugust,<br>keskkonnatemperatuuri ja temperatuuriühikut. Samuti<br>saate<br>märkus pildi .kohta   |

Tabel 4-1 Ikoonid hetkepildi redigeerimiseks

## i

- Video EI toeta redigeerimisfunktsioone.
- Värviliste häireseadmete temperatuurivahemik on -20°C~ 150°C.

## 4.5 Jagage hetkefotosid ja videoid

- 1. Sisestage Albumid ja koputage ☑ , et valida hetkefotosid ja videoid.
- 2. Puudutage valikut 🗀 , et jagada hetkefotosid ja videoid kolmanda osapoolega.
- 3. Vabatahtlik: Puudutage valikut ⊥ , et salvestada vahekokkuvõtted ja videod telefoni.

## 4.6 PDF-aruande loomine ja jagamine

1. Sisestage **album** ja valige vahepilt.

2. Puudutage valikut<sup>PDF</sup> , et muuta aruande teavet.

i

Faili nimi on MUST.

3. PDF-aruande .koostamiseks puudutage valikut Järgmine >>/

4. Puudutage valikut i , et jagada aruannet kolmanda osapoolega.

i

Video EI toeta PDF-aruannete koostamist ja jagamist.

# 5 Ajakohastamine ja hooldus

## 5.1 Imageri 'uuendamine

Parema töökogemuse saamiseks on soovitatav uuendada uusimale versioonile. Pildi uuendamine on järgmine:

- Koputage valikut avakuval **Seadme uuendamine**> **Uuenduste otsimine**.
- Avakuval koputage valikut Seadme info> Seadme uuendamine> Uuenduste otsimine.

## 5.2 Pildistaja lähtestamine

Puudutage valikut Device Info> Reset> OK, et taastada soojuskaamera.

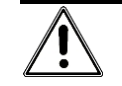

Olge selle funktsiooni , kasutamisel ettevaatliksest muidu lähevad kaduma.andmed

## 5.3 Vea diagnoosimine

Kui töö ajal tekib mõni seadme erand, aitab veadiagnostika kiiresti tõrkeid kõrvaldada. Tagasiside teed on järgmised:

- Koputage avakuval seadme info> Logi diagnoosimine.
- Koputage avakuval **Seaded**> **Kontakt**, et saada veebipõhist hooldustuge, otsetuge või esitada logisid.

# Õiguslik avaldus

©Hangzhou Microimage Software Co., Ltd. Kõik õigused kaitstud.

#### Käesoleva käsiraamatu kohta

Käsiraamat sisaldab juhiseid toote . kasutamiseks ja haldamiseksPildid, diagrammid, kujutised ja kogu muu järgnev teave on ainult . kirjeldamiseks ja selgitamiseksKäsiraamatus sisalduv teave võib muutuda ilma etteteatamiseta firmavara uuenduste või muude põhjuste . tõttuKäesoleva kasutusjuhendi uusima versiooni leiate HIKMICRO veebilehelt (www.hikmicrotech.com/).

Palun kasutage käesolevat kasutusjuhendit toote .toetamiseks koolitatud spetsialistide juhendamisel ja abiga

#### Kaubamärkide tunnustamine

**HIKMICRO** ja muud HIKMICRO kaubamärgid ja logod on HIKMICRO omand erinevates jurisdiktsioonides.

Muud mainitud kaubamärgid ja logod on vastavate omanike .omandis

### ÕIGUSLIKU VASTUTUSE VÄLISTAMINE

KOHALDATAVA ÕIGUSEGA MAKSIMAALSELT LUBATUD ULATUSES KÄESOLEV KASUTUSJUHEND JA KIRJELDATUD TOODE KOOS SELLE RIISTVARAGA,

TARKVARA JA PÜSIVARA ON ESITATUD "NAGU ON" JA "KOOS KÕIGI VIGADE JA VIGADEGA". HIKMICRO EI MINGEID ANNA GARANTIISID, EI EGA OTSESEID KAUDSEID, SEALHULGAS, KUID MITTE AINULT, GARANTIID KAUBANDUSLIKU VASTAVUSE, RAHULDAVA KVALITEEDI VÕI SOBIVUSE KOHTA TEATUD OTSTARBEKS. TOOTE KASUTAMINE TOIMUB TEIE ENDA . HIKMICRO EI VASTUTA MINGIL JUHUL TEIE EES MIS TAHES ERILISE, , KAUDSEJUHUSLIKU VÕI KAUDSE KAHJU EEST, SEALHULGAS MUU HULGAS KAHJU ÄRIKASUMI , KAOTUSEÄRITEGEVUSE KATKEMISE VÕI ANDMETE , KAOTUSESÜSTEEMIDE RIKNEMISE VÕI DOKUMENTATSIOONI EEST, OLENEMATA SELLEST, KAS SEE PÕHINEB LEPINGU , RIKKUMISELDELIKTIL (SEALHULGAS HOOLETUS), TOOTEVASTUTUSEL VÕI MUUL VIISIL, MIS ON SEOTUD TOOTE KASUTAMISEGA, ISEGI KUI HIKMICROT ON TEAVITATUD SELLISE KAHJU VÕI KAOTUSE .VÕIMALIKKUSEST

TE TUNNISTATE, ET INTERNETI OLEMUSELE ON OMANE TURVARISK JA HIKMICRO EI VÕTA MINGEID VASTUTUST EBANORMAALSE TOIMIMISE, PRIVAATSUSE LEKKIMISE VÕI MUUDE KAHJUDE EEST, MIS TULENEVAD KÜBERRÜNNAKUST, HÄKKERIRÜNNAKUST, VIIRUSNAKKUSEST VÕI MUUDEST INTERNETITURVARISKIDEST; HIKMICRO PAKUB SIISKI ÕIGEAEGSET TEHNILIST TUGE.

NÕUSTUTE KASUTAMA SEDA TOODET KOOSKÕLAS KÕIGI KOHALDATAVATE SEADUSTEGA JA OLETE AINUISIKULISELT VASTUTAV SELLE EEST, ET TEIE KASUTAMINE VASTAKS KOHALDATAVATELE SEADUSTELE. EELKÕIGE VASTUTATE SELLE TOOTE KASUTAMISE EEST VIISIL, MIS EI RIKU KOLMANDATE ÕIGUSI, SEALHULGAS, KUID MITTE , AINULTAVALIKUSTAMISÕIGUSI, INTELLEKTUAALSE OMANDI ÕIGUSI VÕI ANDMEKAITSE- JA MUID . TE TOHI EI SEDA TOODET KASUTADA EBASEADUSLIKUKS LOOMAJAHIKS, ERAELU PUUTUMATUSE RIKKUMISEKS EGA MUUDEL EBASEADUSLIKEL VÕI KAHJUSTAVATEL AVALIKKE HUVE . EESMÄRKIDELTE EI TOHI KASUTADA SEDA TOODET KEELATUD LÕPPKASUTUSTEKS, SEALHULGAS MASSIHÄVITUSRELVADE , ARENDAMISEKS VÕI TOOTMISEKSKEEMILISTE VÕI BIOLOOGILISTE RELVADE TOOTMISEKS, ARENDAMISEKS VÕI MIS TEGEVUSEKS SEOSES TUUMALÕHKEAINETE VÕI OHTLIKU TUUMAKÜTUSE TSÜKLIGA VÕI INIMÕIGUSTE RIKKUMISTE .TOETAMISEKS

KÄESOLEVA JUHENDI JA KOHALDATAVA ÕIGUSE VAHELISTE VASTUOLUDE KORRAL ON ÜLIMUSLIK .VIIMANE

## **Regulatiivne teave**

Neid sätteid kohaldatakse ainult vastava märgiga või teabega .toodete suhtes

#### FCC vastavusdeklaratsioon

Pöörake tähelepanu sellele, et muudatused või , modifikatsioonidmida ei ole nõuetele vastavuse eest vastutav isik selgesõnaliselt heaks kiitnud, võivad tühistada kasutaja volitused seadme . kasutamiseksSee seade vastab FCC eeskirjade . 15. osaleSeadme käitamine sõltub järgmistest kahest tingimusest:

(1) See seade ei tohi põhjustada kahjulikke häireid ja

(2) See seade peab aktsepteerima kõiki vastuvõetud , häireidsealhulgas häireid, mis võivad põhjustada soovimatut tööd.

Märkus: Seadme suuruse piirangu tõttu ei pruugi ülaltoodud seadmel . tagasi lükataSee seade vastab FCC kiirgusega kokkupuute piirnormidele, on missätestatud kontrollimatus keskkonnas.

Märkus: Seda toodet on testitud ja leitud, et see vastab B-klassi digiseadme piirnormidele vastavalt FCC eeskirjade . 15. osaleNeed piirangud on ette nähtud selleks, et pakkuda mõistlikku kaitset kahjulike häirete eest elamute paigaldamisel. See toode tekitab, kasutab ja võib kiirata raadiosagedusenergiat ning seda kuiei paigaldata ja ei kasutata vastavalt juhistele, võib see põhjustada raadioside . häireidSiiski ei ole mingit garantiid, et konkreetses paigalduses . ei esine häireidKui see toode põhjustab kahjulikke häireid raadiovõi televisiooni vastuvõtus, mida saab kindlaks teha seadme välja- ja sisselülitamisega, soovitatakse kasutajal püüda häireid kõrvaldada ühe või mitme järgmise meetme :abil

-Vastuvõtuantenni. ümberorienteerimine või ümberpaigutamine

-Suurendage seadmete ja vastuvõtja .vahelist eraldatust

-Ühendage seade pistikupessa, mis asub erinevas vooluahelas kui see, millesse vastuvõtja on ühendatud.

-Konsulteerige edasimüüja või kogenud raadio/TV-tehnikuga.

#### ELi vastavusdeklaratsioon

See toode ja - kui see on kohaldatav - ka on märgistatud CEmärgisega ja vastavad seega tarnitud lisaseadmed kohaldatavatele ühtlustatud Euroopa standarditele, on loetletud misdirektiivis 2014/30/EL (EMCD), direktiivis 2014/35/EL (LVD), Direktiiv 2011/65/EL (RoHS). See toode ja - kui see on asjakohane - ka tarnitud lisaseadmed on märgistatud "UKCA" vastavad ja seega järgmistele direktiividele: Raadioseadmete eeskirjad 2017, elektromagnetilise ühilduvuse eeskirjad 2016, elektriseadmete (ohutus) eeskirjad 2016, teatavate ohtlike ainete kasutamise elektri- ja piiramine elektroonikaseadmetes eeskirjad 2012. Sagedusribad ja võimsus (CE/UKCA ) jaoks

Järgmiste raadioseadmete suhtes kohaldatavad sagedusalad ja ülekandevõimsuse (kiiritatud ja/või juhitud) nimipiirid on järgmised:

Wi-Fi 2,4 GHz (2,4 GHz kuni 2,4835 GHz), 20 dBm

Kui seadmel puudub kaasasolev toiteadapter, kasutage kvalifitseeritud poolt pakutavat toiteadapterit. Üksikasjalikud toitenõuded .leiate toote spetsifikatsioonist

Seadme , millel puudub puhulkaasasolev aku, kasutage pakutavat akutkvalifitseeritud . Üksikasjalikud nõuded .aku kohta leiate toote spetsifikatsioonist

Direktiiv 2012/19/EL (elektri- ja elektroonikaseadmete jäätmete direktiiv): tähistatud tooteid Selle sümboliga ei tohi Euroopa kõrvaldada sorteerimata olmejäätmetena. Korrektseks ringlussevõtuks tagastage see toode samaväärse uue seadme ostmisel oma kohalikule tarnijale või kõrvaldage see määratud kogumispunktides. Lisateavet leiate aadressilt: www.recyclethis.info

Vastavalt 2013. aasta : elektri- ja elektroonikaseadmete jäätmete eeskirjadeleSelle sümboliga tähistatud tooteid ei tohi Ühendkuningriigis . sorteerimata olmejäätmetenaKorrektseks ringlussevõtuks tagastage see toode samaväärse uue seadme oma kohalikule tarnijale või kõrvaldage see määratud kogumispunktides. Lisateavet leiate aadressilt: www.recyclethis.info.

Direktiiv 2006/66/EÜ ja selle muudatus 2013/56/EL (akudirektiiv): See toode sisaldab patareid, mida ei tohi Euroopa sorteerimata olmejäätmetena . Konkreetset teavet . aku kohta leiate toote dokumentatsioonistPatarei on tähistatud selle sümboliga, mis võib sisaldada kaadmiumi (Cd), plii (Pb) ) või elavhõbeda (Hg. tähiseidKorrektseks ringlussevõtuks tagastage aku oma tarnijale või määratud kogumispunkti. Lisateavet leiate aadressilt: www.recyclethis.info.

Vastavalt patareide ja akude () 2008. aasta määrustele ning patarei- ja jaakujäätmete

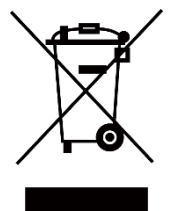

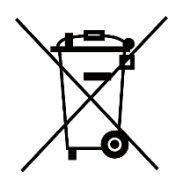

18

Akumulaatorite 2009. aasta määrused: See toode sisaldab Ühendkuningriigis patareid, mida ei sorteerimata . olmejäätmetena kõrvaldadaVt toote dokumentatsioonist konkreetset teavet kohta. aku Patarei on tähistatud selle sümboliga, mis võib sisaldada kaadmiumi (Cd), plii (Pb) või elavhõbeda (Hg) . tähiseidKorrektseks ringlussevõtuks tagastage aku tarnijale või kogumispunkti. määratud Lisateavet leiate aadressilt: www.recyclethis.info.

#### Kanada tööstuse ICES-003 vastavus

See seade vastab CAN ICES-3 (A)/NMB-3(A) standardite nõuetele.

# Ohutusjuhised

Käesolevate juhiste eesmärk on tagada, et kasutaja saaks toodet õigesti kasutada, et vältida ohtu või varalist kahju.

### Transport

- Hoidke transportimise ajal originaalpakendis pakendisvõi sarnases .
- Säilitage kõik pakendid pärast lahtipakkimist edaspidiseks kasutamiseks. Kui esineb mõni rike, tuleb seade koos originaalpakendiga . tehasesse tagasi saataTransport ilma originaalpakendita võib põhjustada seadme kahjustusi ja ettevõte ei võta mingit vastutust.
- Ärge laske maha toodet ega pange seda füüsilisele löögile. Hoidke seadet eemal magnetilistest häiretest.

#### Toiteallikas

- Sisendpinge peab vastama piiratud toiteallikale (5 VDC, 2 A) vastavalt standardile . IEC62368-1Üksikasjalikku teavet .leiate tehnilistest spetsifikatsioonidest
- Veenduge, et on pistik korralikult ühendatud.
- ÄRGE ühendage mitut seadet ühe toiteadapteriga, et vältida ülekuumenemist või ülekoormusest .tulenevat tuleohtu
- Kasutage kvalifitseeritud pakutavat toiteadapterit. Üksikasjalikud toitenõuded .leiate toote spetsifikatsioonist

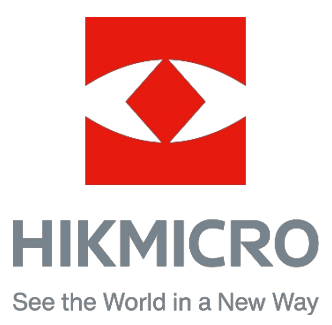